warm floor™

# Description of icons and buttons on LCD display

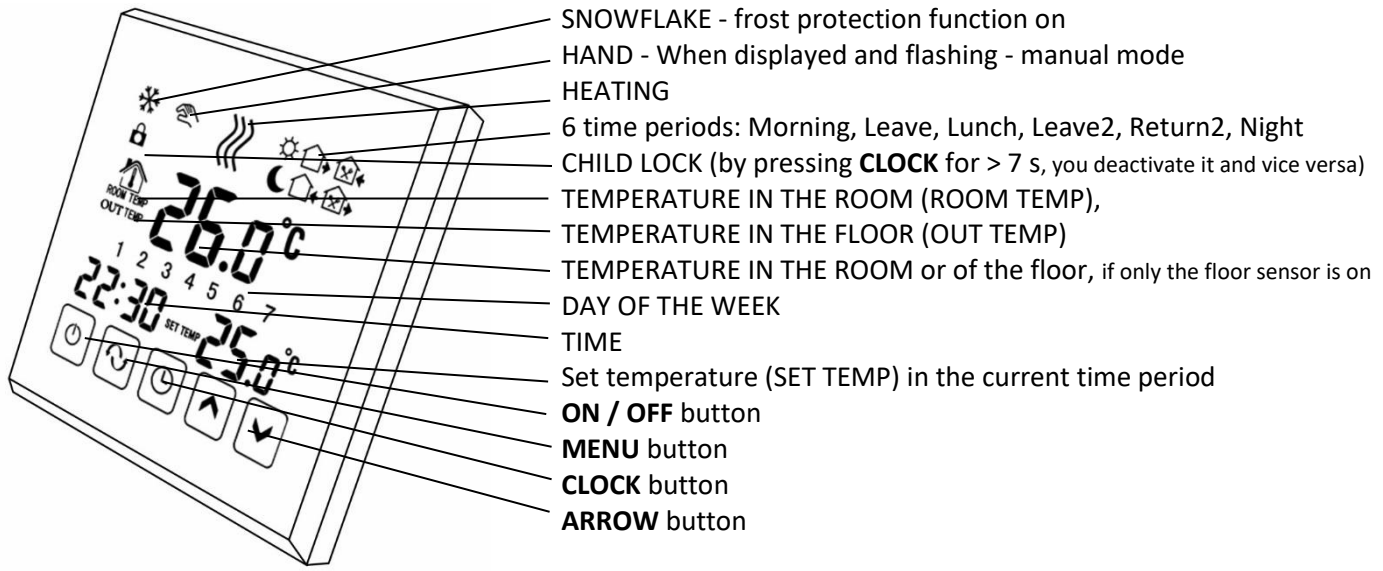

# Pre-setting: Displej Elegant Plus<sup>™</sup> LCD touch screen thermostat with weekly program

It controls floor heating and other heating systems with 7-day intervals and 6 periods of the program regulation. The models have an NTC sensor for ambient temperature and floor temperature detection, and they perform checking by set point comparison. Manual mode, time weekly period and temporary manual mode can be switched anytime by pressing the relevant buttons. Frost protection function will be active when the ambient temperature drops under 5 °C in order to prevent water pipe freezing as well as scorching. It can control other heating types: ball valve, electrically-actuated valve, thermal valve, solenoid, heating foil...

| Features                                                                                                    | Technical data                                                                                                    |
|----------------------------------------------------------------------------------------------------|----------------------------------------------------------------------------------------------------|
| LCD touch screen: When touched, with back-light and dual<br>mode displaying temperature and time.<br>Option to set 6 time periods.<br>External and internal temperature sensors are available to<br>choose from.<br>Display accuracy of the room temperature is 0.5.<br>Inner accuracy is 0.1°C.<br>Room temperature setting according to the requirement<br>Power-off memory function<br>Room temperature automatic calibration function | Power supply: AC 200 – 240 V, 50/60 Hz<br>I Max: 16 A<br>Accuracy: ± 0.5 °C<br>Temperature range setting: 5 °C – 60 °C<br>Sensor: floor, room, or both<br>External temperature sensor: NTC<br>Limit temperature range of the NTC sensor: 5 °C – 99 °C<br>Consumption: < 0.3 W<br>Size: 86 x 86 x 17 mm (H x W x D) |

### **Description of the buttons**

| No. | lcon     | By pressing CLOCK icon for >7 seconds the child lock is deactivated and vice versa.                                                                 |
|-----|----------|----------------------------------------------------------------------------------------------------|
| 1   | Φ        | ON / OFF                                                                                                    |
| 2   | Ŷ        | MENU button: Modes include manual, automatic and temporary manual modes.                                                                            |
| 3   | $\oplus$ | CLOCK button - time setting: hours, minutes, weeks/days of the week<br>By pressing CLOCK for >7 seconds you activate the child lock and vice versa. |
| 4   | ~        | ARROW up - Higher temperature setting; ARROW up + MENU and ARROW up + CLOCK increase the programmable parameter                                     |
| 5   | >        | ARROW down - Lower temperature setting; ARROW down + MENU, or ARROW down + CLOCK decrease the programmable parameter                                |

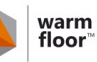

## Time and time interval setting

#### 1) Time setting

Press the button "CLOCK", the clock flashes. Press ARROW up or ARROW down to set the hours. Continue by touching CLOCK and set the minutes...and the current day.

## 2) Automatic mode setting: workdays, temperature, time intervals

<u>Weekly interval for automatic mode</u>: press **MENU**; with Wi-Fi variant, keep it pressed for longer than 7 seconds. The screen will show **LooP** (workday interval setting). The screen will display days"12345" (the interval from Monday to Friday, press **ARROW**, it will show "123456" (the interval from Monday to Saturday); press **ARROW** up twice, the screen will show "123456, **7**" (the interval of workdays - Monday to Sunday). Or press **ARROW** down, and the days will disappear from the screen. The thermostat will not be set with weekly program. Convenient for elderly people - only temperature is set.

<u>Time and temperature setting for interval in automatic mode</u>: After you have set the interval "12345" or "123456" or "123456, 7", press **MENU**. The set temperature flashes. Adjust it by **ARROW** up or down. Then press **CLOCK** to enter the setting of the first time, time interval. Adjust it by **ARROW** up or down. Continue by pressing **MENU**; use **ARROWS** to set the required temperature of the following interval. Then press **CLOCK** to enter the setting of the second time, time interval. And carry on with setting in this way...

Note: If it is necessary to <u>temporarily change the temperature in the automatic mode</u>, press **ARROW** up or down to adjust the temperature. With the next change the thermostat will come back to the automatic mode and "**HAND**" icon will disappear.

## Adjustment of the time interval setting (shortcut)

Press **MENU** and again **MENU** and then **CLOCK**. Adjust the time interval by **ARROWS**. First **MENU**, then **CLOCK**, and adjust the time interval by **ARROWS**. And so on...

### Temperature adjustment in the time interval (shortcut)

Press MENU and again MENU. Adjust the temperature by ARROWS. Press MENU and adjust the temperature by ARROWS...

| Period  |   | lcon       | The set<br>time of<br>the period | The set<br>temperature<br>of the<br>period |                                                             |
|---------|---|------------|----------------------------------|--------------------------------------------|-------------------------------------------------------------|
| Workday | 1 | -×         | 06:00                            | 20 °C                                      | If you set the temperature to "00", this time interval will |
|         | 2 |            | 08:00                            | 15 °C                                      | be off.                                                     |
|         | 3 | <b>×</b>   | 11:30                            | 15 °C                                      | If only the floor sensor is on, then the floor temperature  |
|         | 4 | <b>X</b> + | 12:30                            | 15 °C                                      | is displayed, otherwise the room temp.                      |
|         | 5 |            | 17:30                            | 22 °C                                      |                                                             |
|         | 6 | L          | 22:00                            | 15 °C                                      |                                                             |
| Weekend | 1 | - <u>`</u> | 08:00                            | 22 °C                                      |                                                             |
|         | 2 | L          | 23:00                            | 15 °C                                      |                                                             |

### Error message ERR

Please, choose the correct working mode of the internal and external sensors. If the sensor is selected incorrectly or it is faulty (failure), the LCD will show "ERR" and the thermostat will interrupt the heating until the failure is eliminated. Sensor extension: With hot water heating, select  $1.5 - 2.5 \text{ mm}^2$  firm/stable cables; with electric heating, select firm cables, thicker than  $2.5 \text{ mm}^2$ . Note: If the external sensor temperature exceeds the permitted value of the limit temperature, the thermostat will not switch the relay - the heating will not be on. But if the temperature is lower than the set value, HEATING icon will be displayed, but the thermostat will not switch the relay.

warm floor™

Advanced setting Usually done by technician

Ð

The thermostat is off. Press CLOCK and then the button ON / OFF and enter the advanced setting.

(Old software: With the power on, press and hold the button **MENU** for > 5 seconds to enter the advance setting.) By pressing **MENU** button you will skip to another parameter.

| No. | Symbol | Setting item                                              | Parameter setting                                                                                                    | Factory setting                                   |
|-----|--------|-----------------------------------------------------------|----------------------------------------------------------------------------------------------------|---------------------------------------------------|
| 1   | SEN    | Option to control the sensor                              | 00: internal sensor, 01: external sensor<br>02: internal and external. Controlled<br>according to the room temperature.<br>External sensor limits the floor temperature. | 00: internal sensor                               |
| 2   | 0SU    | Limit temperature<br>value of the external<br>sensor:     | 5 – 99 °C ( <b>Set it to 37 °C</b> for electric floor heating with heating cables)                                                                                       | 42.0 °C                                           |
| 3   | dIF    | Limit temperature<br>hysteresis of the<br>external sensor | 1 °C – 9 °C                                                                                                    | 01.0 °C                                           |
| 4   | SUH    | Temperature display<br>upper limit setting                | 5 °C – 99 °C                                                                                                    | 35.0 °C                                           |
| 5   | SUL    | Temperature display<br>lower limit setting                | 5 °C – 99 °C                                                                                                    | 05.0 °C                                           |
| 6   | AdJ    | Temperature<br>calibration with<br>another thermometer    | Temperature measuring, checking and calibration                                                                                                    | Accuracy 0.1 °C (the current temperature)         |
| 7   | FrE    | Frost protection<br>function                              | 00: frost protection off<br>01: frost protection on                                                                                                    | 00: frost protection off                          |
| 8   | Pon    | Status memory before the power cut-off                    | 00: Power on, memory not needed <b>01:</b> Power on, memory is needed                                                                                                    | 01: Thermostat status as before the power cut-off |
| 9   | Add    | For Wi-Fi model only<br>Control by mobile                 | 01 Control by mobile / by application<br>02-99 Prohibited control by mobile                                                                                              | 01                                                |
| 10  | FAC    | Factory setting                                           | 01: display only, no other meaning/symbol<br>00: Reset to factory setting                                                                                                | 01                                                |

Installation into round junction box KPR 68 KA

Caution: please, be extremely careful with the correct cable connection according to the wiring diagram. Make sure that no water, mud or any foreign particles will get into the thermostat; otherwise the thermostat may be damaged!

|                                                                                                    | Round juncti | ion box KPR 68 KA                                              |                                                                                                    |
|----------------------------------------------------------------------------------------------------|--------------|----------------------------------------------------------------|----------------------------------------------------------------------------------------------------|
| 1, Open the main control panel<br>by a 3.5 mm flat-head2, Connect the back panel<br>and wire into the <b>round</b> boxscrewdriver along the flat<br>edge, then insert it 4 mm deep,<br>slightly lever it out in order to<br>release the hook2, Connect the back panel<br>and wire into the <b>round</b> box<br>KPR 68 KA, connect the<br>wires according to the<br>wiring diagram, fix the rear<br>panel back on the box by a<br>screw |              | 3, Connect the wirings of<br>the back panel and front<br>panel | 4, Hang it at 30° angle on 2<br>hooks, press down on the<br>2 bottom corners which<br>are on the top cover; by<br>this the installation is<br>completed. |

CE Installation instructions

warm floor™

### Wiring diagram

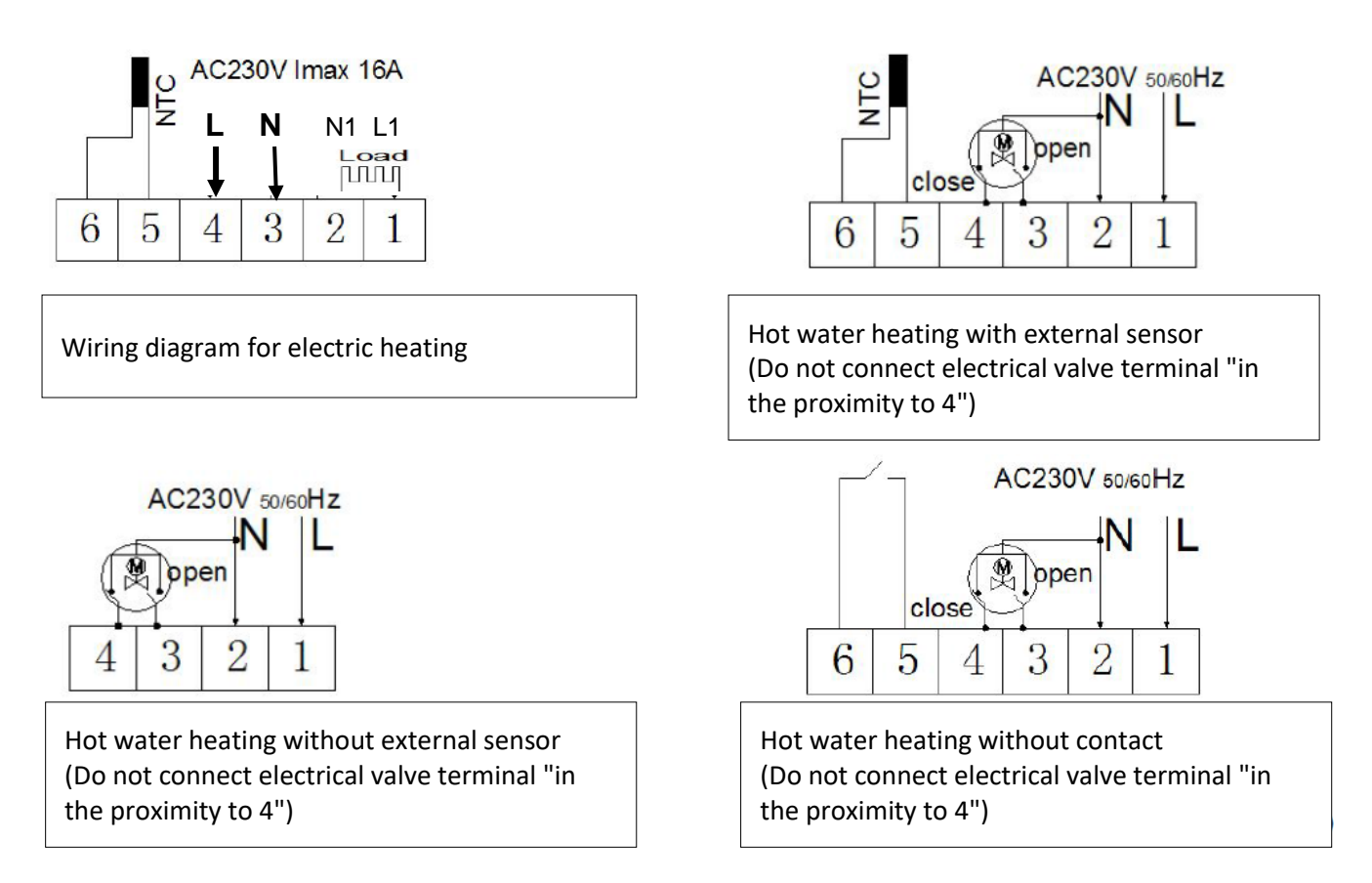

# **Declaration of conformity**

issued pursuant to § 1 of Act No. 264/99 Coll. and Government Regulation No. 194/2005 Coll. as amended by Government Regulation No. 318/2007 Coll. and No. 308/2004 Coll. as amended by Government Regulation No. 449/2007 Coll. The name: electronic thermostat Displej Elegant Plus for temperature regulation. Conformity assessment has been performed in accordance with: Government Regulation No. 194/2005 Coll. as amended by Government Regulation No. 318/2007 Coll. on electromagnetic compatibility of devices and Government Regulation No. 308/2004 Coll. as amended by Government Regulation No. 318/2007 Coll. on electromagnetic compatibility of devices and Government Regulation No. 308/2004 Coll. as amended by Government Regulation No. 449/2007 Coll. on electric equipment. In conformity assessment regarding the product, there have been the following EU directives used as well as standards followed: EN 60730-1:2011,EN 60730-2-9:2010, EN 61000-3-2:2006+A2:2009, EN 61000-3-3:2008, the Low Voltage Directive 2006/95/EC, Annex 4, the EMC Directive 2004/108/EC, Annex II.

Extended 3-year warranty - Warranty coupon for thermostat Displej Elegant Plus Room number / name: .....

The warranty is null and void, if the installation was not performed in professional way or error occurred by incorrect design, damage, incorrect installation or any other later damage. If we are asked to repair or replace such a unit, all the costs will be charged.

| Date of sale / Stamp:      | Installation date: | The thermostat must be energised at all times.                                                                                                    |
|----------------------------|--------------------|----------------------------------------------------------------------------------------------------|
|                            |                    | The warranty is valid only with correctly delivered                                                                                                    |
|                            |                    | documents:                                                                                                    |
|                            |                    | 1. When the Warranty coupon is correctly filled in;                                                                                                    |
| Electrician / Distributor: | Name and surname:  | <ol> <li>Document on purchase: invoice or purchase receipt;</li> <li>Supplier's duty will be to repair or deliver a new<br/>unit free of charge to the customer without any other</li> </ol> |
| Signature:                 | Stamp:             | extra costs related to the repair or unit exchange.                                                                                                    |
|                            |                    |                                                                                                    |
|                            |                    |                                                                                                    |